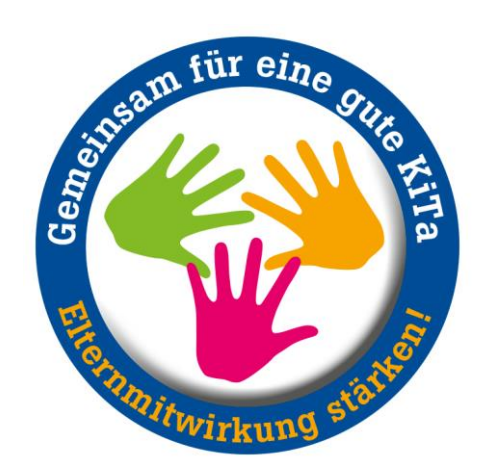

# Bedienungshilfe für Stellenbörse

Klickanleitung zum Registrieren, Einstellen und verwalten von Stellenausschreibungen

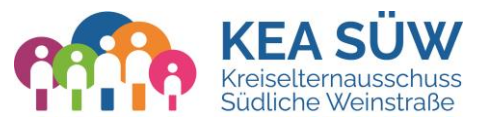

© 2024 Kreiselternausschuss Südliche Weinstraße

## Registrierung

3

- 1 Klicken Sie auf "Anmelden"
- 2 Klicken Sie auf "Registrieren"
  - Tragen Sie Ihren Namen und E-Mailadresse ein und vergeben Sie Nutzername und Passwort. Der Benutzername wird bei Ihren Stellenausschreibungen angezeigt.
- Sie erhalten eine E-Mail zum Bestätigen der Anmeldung. Bitte klicken Sie auf den darin enthaltenen Link

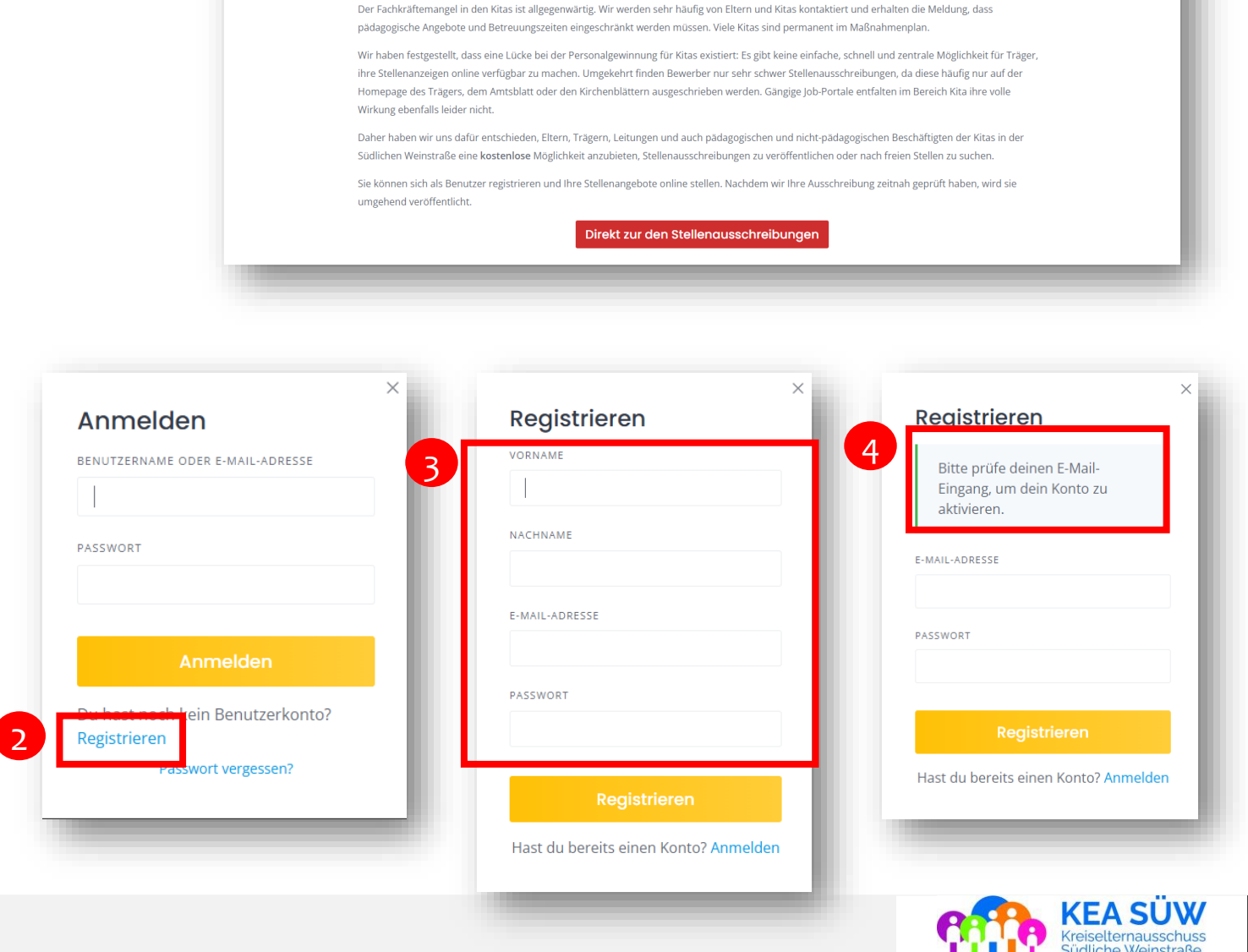

Willkommen auf dem Stellen-Portal für Kita-Personal des Kreiselternausschusses Südliche Weinstraße!

STELLENANGEBOTE

WEF

(FA SÜ\X/

Warum bieten wir ein Stellen-Portal an?

### **Profil einrichten**

- Gehen Sie auf Ihren Benutzernamen und wählen Sie "Einstellungen"
- 2 Tragen Sie Ihre Daten ein und wählen Sie wenn gewünscht ein Profilbild aus
- 3
- Klicken Sie auf "Änderungen speichern"

| STELLENANGEBOTE      | WER IST FACHK | 💄 christian.strecker9 🛰                 | + Eintrag hinzufügen |
|----------------------|---------------|-----------------------------------------|----------------------|
|                      |               |                                         |                      |
| husses Südliche Weir | nstraße!      |                                         |                      |
|                      | 6             | Einstellungen                           |                      |
|                      |               | PROFILBILD (OPTIONAL)<br>Bild auswählen |                      |
|                      |               | VORNAME (OPTIONAL)                      |                      |
|                      |               | NACHNAME (OPTIONAL)                     |                      |
|                      |               | PROFIL-INFO (OPTIONAL)                  |                      |
|                      |               |                                         |                      |
|                      |               |                                         |                      |
|                      |               | E-MAIL-ADRESSE                          |                      |
|                      |               | NEUES PASSWORT (OPTIONAL)               |                      |
|                      |               |                                         |                      |
|                      |               |                                         |                      |

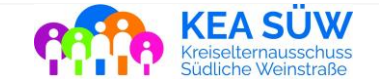

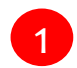

- Klicken Sie auf "Eintrag hinzufügen"
- 2 Bei Ihrem ersten Eintrag erscheint das Fenster "Profil verfollständigen"
- 3
- Wählen Sie bitte aus, ob Sie Träger, Kita-Leitung und ergänzen Sie bei Bedarf Ihre Profilinformationen

Klicken Sie auf "Änderungen speichern"

| STELLENANGEBOTE             | WER IST FACHKRAFT? | L christian.strecker9 | + Eintrag hinzufügen |
|-----------------------------|--------------------|-----------------------|----------------------|
| rnausschusses Südliche Wein | straße!            |                       |                      |

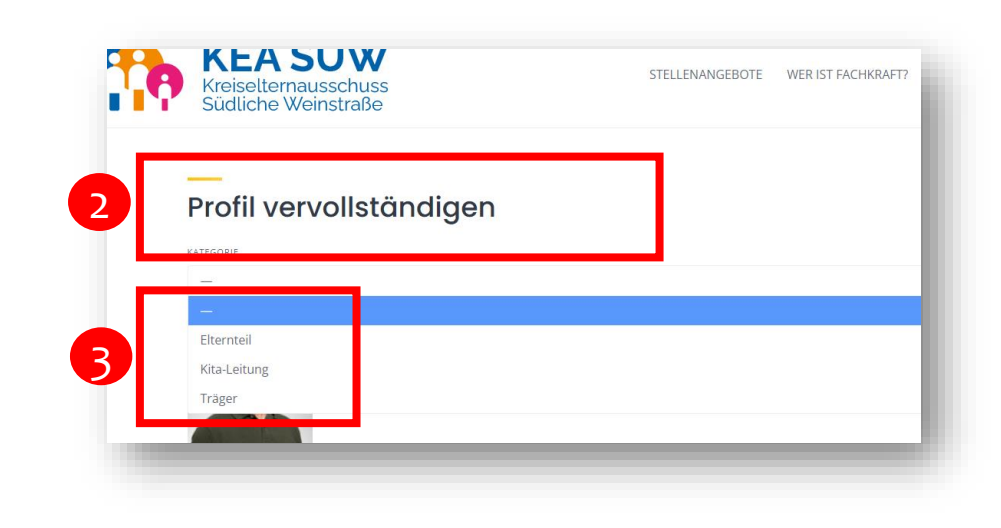

Hinweis: Hierdurch werden Sie im System als Anbieter von Stellenausschreibungen registriert. Dieser Schritt ist nur einmalig erforderlich

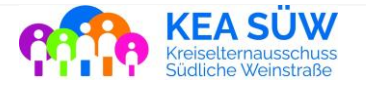

- Füllen Sie alle erforderlichen Felder aus. Je besser Sie hier Ihre Stelle beschreiben, desto besser wird Sie auch bei der Suche gefunden
- Wählen Sie bei "Galery" ein Bild aus, das für 2 Ihre Stellenausschreibung angezeigt soll. Wir empfehlen, hier ein Bild Ihrer eigenen Anzeige für die Stelle auszuwählen.
  - Aktzeptieren Sie die Nutzungsbedingungen und klicken Sie auf "Listing einreichen"

Sie erhalten folgende Rückmeldung:

3

4

| nstellen                                                                           | 1 Details hinzufügen                                                       |                                                                       |
|------------------------------------------------------------------------------------|----------------------------------------------------------------------------|-----------------------------------------------------------------------|
|                                                                                    | KATEGORIE                                                                  |                                                                       |
| s. Je                                                                              | 2 Dateien auswählen                                                        |                                                                       |
| unden                                                                              | STANDORT                                                                   |                                                                       |
| las für<br>oll Wir                                                                 | BEFRISTETE STELLE                                                          | ETIDIAL)                                                              |
| Anzeige                                                                            | ANSPRECHPARTNER                                                            |                                                                       |
|                                                                                    |                                                                            |                                                                       |
| ngen                                                                               | 3                                                                          | ch stimme den Allgemeinen Geschäftsbedingungen zu<br>sting einreichen |
| <br>Listing übermittelt                                                            |                                                                            | 1                                                                     |
| Danke! Dein Eintrag "Pädagogische Fachkräfte zur unbefri<br>Zurück zu meinem Konto | ;teten Anstellung gesucht!" wurde erneuert und wird so schnell wie möglich | h überprüft.                                                          |
|                                                                                    |                                                                            | KEA SÜW                                                               |

#### Bitte beachten:

Achten Sie bei der Angabe des Standorts, dass Sie den richtigen Ort auswählen.

Möglicherweise müssen Sie zusätzlich "Südliche Weinstraße" mit eingeben, damit der richtige Ort angezeigt wird.

Wurde beim Erstellen der Anzeige ein falscher Ort ausgewählt, erscheint die Anzeige auch bei der Umkreissuche dort.

Sie können die Anzeige nachtträglich bearbeiten, sollten Sie versehentlich einen falschen Ort gewählt haben,

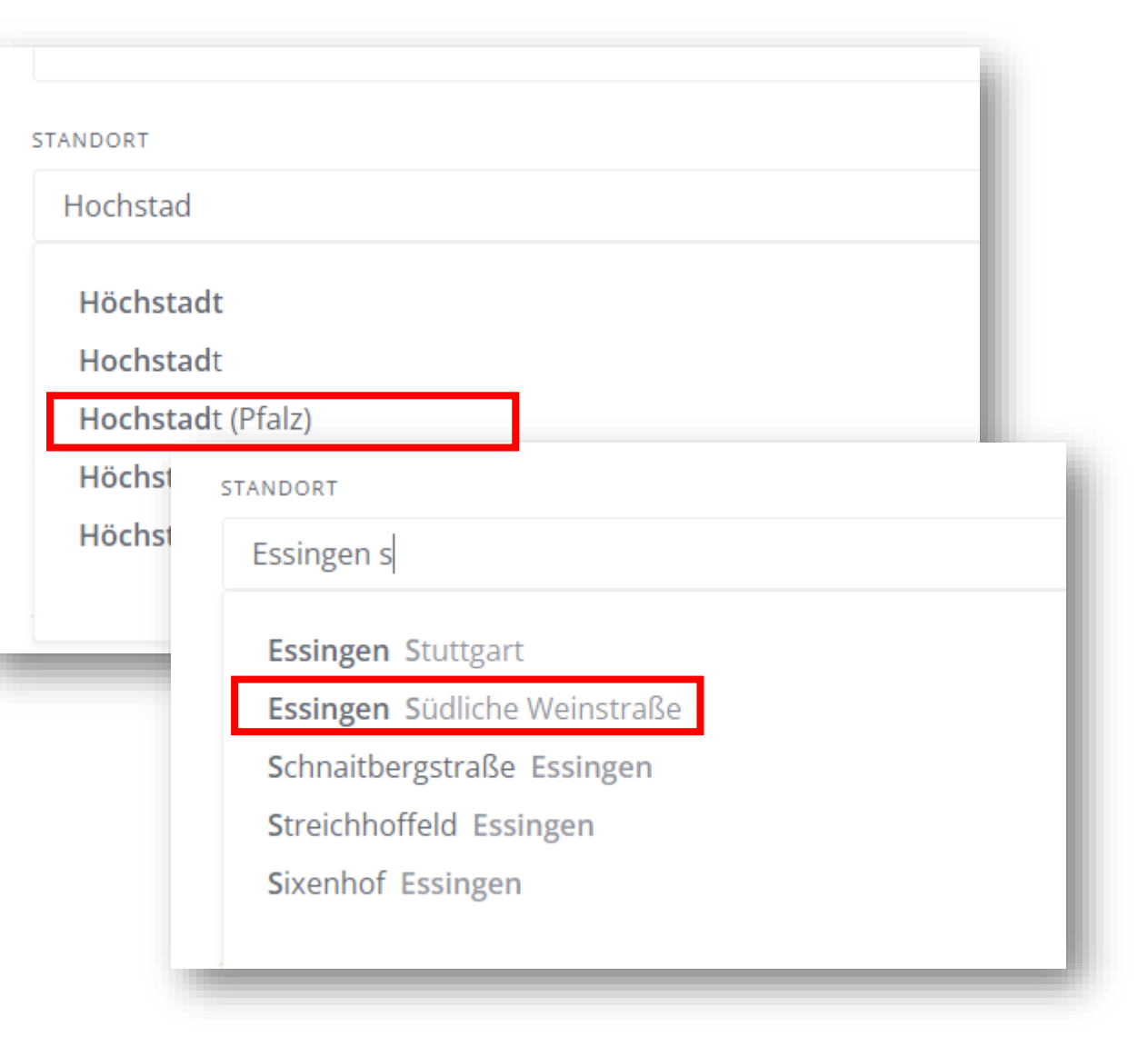

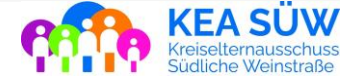

Ihre Stellenanzeige erscheint erst nach erfolgter Freigabe durch den KEA SÜW

Gemäß unseren Nutzungsbedingungen erfolgt keine inhaltliche Prüfung der Ausschreibung!

Inhalt der Prüfung des KEA:

- Entspricht die Ausschreibung unseren Nutzungsbedingen?
- Ist die Ausschreibung vollständig?
- Sind Ausschreibungstext und Angaben konsisten?
- Ist die Arbeitsstätte der Ausschreibung dem Landkreis SÜW zugehörig?

Bitte beachten Sie: Da der KEA SÜW dieses Portal ehrenamtlich und unentgeltlich betreibt, kann Ihre Freigabe nicht immer direkt erfolgen. Wir bemühen uns, die Freigabe innerhalb eines Tages durchführen zu können.

Bitte haben Sie Verständnis, wenn dies nicht immer gelingt.

Sobald Ihre Ausschreibung veröffentlicht wurde, erhalten Sie eine Bestätigungs-E-Mail

Ihre Ausschreibung wurde somit veröffentlicht und erscheint auf der Homepage!

Ihre Ausschreibung ist für maximal **90 Tage** veröffentlicht und wird danach automatisch deaktiviert.

Bitte löschen Sie nicht mehr aktuelle Ausschreibungen zeitnah aus dem System.

| PROAGDOISCHES PEIDIDNA;                                                                                                    | Ansprechpartner: Max                                                          |
|----------------------------------------------------------------------------------------------------|-------------------------------------------------------------------------------|
| Pädagogische Fachkräfte zur                                                                                                    | Mussterträger                                                                 |
| unbefristeten Anstellung gesucht!                                                                                                    | E-Mailadresse:<br>max.mustertraeger@musterkita.o                              |
| 💡 Insheim                                                                                                    | e                                                                             |
| HURINGEEUGE AM. 28. AMRIL 2024                                                                                                    | Telefon: +491759855585                                                        |
| Detalk                                                                                                    | Wie wir uns Ihre Bewerbung<br>wünschen: oer E-Mail                            |
| Guantersseniller, Mannweiter-Callin<br>Saniti Allann, Senier, Wurzewiter                                                                                                    |                                                                               |
| Die Verbandsgemeinde Nordpflätzer Land<br>sucht für das Kitabündnis Kita Nordpflätzer Glückskinder (Standorto Bisterschied,<br>Dielkinchen, Gundersweiter, Manweiter-Colin, St. Aban, Seelen, Würzweiter und<br>Obermoscheil                                                                                                    | 📁 Listing melden                                                              |
| Pädagogische Fachkräfte (wlm/d)                                                                                                    |                                                                               |
| in Voli- oder Teitzeit.                                                                                                    |                                                                               |
| Die Vergütung richtet sich nach TV6D-SuE,                                                                                                    |                                                                               |
| Aufgabenschwerpunkte:<br>Die gewanne pädagogische und pflegerlische Betreuung der Kinder im Sinne des<br>konzeptionellen und organisatorischen Rahmens des Tritgers und der jeweiligen<br>Klas-Sandorte.                                                                                                    |                                                                               |
| Anforderungsprofit:<br>Raschuss einer staation anerkannten Ausbildung (beispietsweise Erziehe-<br>ninErziehenn-Neisbildsagoinnen/Heilpildagoogen, Logopaldinnen/Logopaldien, Ergo-<br>therapeutinnen/Ergotherapeuten) im Sinne der Fachkeitfleverordnung<br>ergagierier und molikerter Mathemat im Rahmma der knunzeitonellene Vorgaben<br>der Kla Nardpfätzer Glückklinder. Die pädagogische Rahmenkonzeption softe<br>bekannt sein. | Max Mustertäger<br>Mirtoureiserr zu. Amtic 2024                               |
| Nachees über Maserninpfung impflichutz                                                                                                    |                                                                               |
| Unbefristete Beschäftigungen Eine Vergütung nach den Bestimmungen das Tarihertrages für den öffentli-                                                                                                    | Q Suche                                                                       |
| Die Verbandsgemeinde Musterstadt                                                                                                    |                                                                               |
| sucht für das Kitabündnis Kita Südpfälzer Glückskinder (Standorte Insheim, Herxheim, Rohrbach)                                                                                                    | IMPRESSUM -                                                                   |
| Päclagogische Fachkräfte (w/m/d)                                                                                                    | DATENSCHUTZERKLÄRUNG - COOKIE-                                                |
| in Voll- ader Teilzeit.                                                                                                    | RICHTLINIE (EU) – SITEMAP – INTERN –<br>Conversiont © Alle Bechte vorbehalten |
| Die Vergütung richtet sich nach TVöD-SuE.                                                                                                    | and to Bur a cure or year to permit a                                         |
| Aufgabenschwerpunkte:                                                                                                    |                                                                               |
| Die gesamte pädagogische und pflegerische Betreuung der Kinder im Sinne des                                                                                                    |                                                                               |
| konzeptionellen und organisatorischen Rahmens des Trägers und der jeweiligen                                                                                                    |                                                                               |

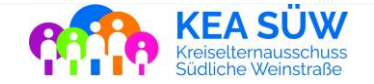

## Stellenausschreibungen verwalten

- Gehen zu Ihrem Benutzernamen und wählen Sie "Listings"
- Sie sehen nun eine Übersicht ihrer aktuellen Stellenanzeigen

2

3)

Diese können Sie hier bearbeiten, löschen oder temporär ausblenden, sodass sie bei der Suche nicht mehr erscheinen.

Achtung: Änderungen müssen immer über den Button am Ende der Seite gespeichert werden!

|                                                                                        | 1                                                                  | Listin<br>Einst<br>Abme                                              | igs<br>ellungen<br>elden |     |  |
|----------------------------------------------------------------------------------------|--------------------------------------------------------------------|----------------------------------------------------------------------|--------------------------|-----|--|
| STELLENANGEBOT                                                                         | E WER IST FACHKRAFT?                                               | Christian.strecker                                                   | + Eintrag hinzufü        | gen |  |
| Listinas                                                                               |                                                                    |                                                                      |                          |     |  |
|                                                                                        | Leitung                                                            | 22 April 2024                                                        | 0                        |     |  |
| Reinigungskraft                                                                        | Leitung                                                            | 22. April 2024                                                       | 0                        |     |  |
| Reinigungskraft Reinigungskraft gesucht Wir suchen pädagogisches Personal              | Leitung<br>Reinigungspersonal<br>Pädagogisches Personal            | 22. April 2024<br>16. April 2024<br>16. April 2024                   | ©<br>©<br>0              |     |  |
| Reinigungskraft Reinigungskraft gesucht Wir suchen pädagogisches Personal Kita-Leitung | Leitung<br>Reinigungspersonal<br>Pädagogisches Personal<br>Leitung | 22. April 2024<br>16. April 2024<br>16. April 2024<br>16. April 2024 | 0<br>0<br>0              |     |  |

2

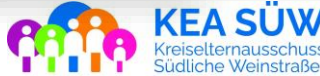

### Vielen Dank für Ihr Interesse!

Sollten Sie Fragen, Wünsche oder Anregungen zu unserem Stellen-Portal haben, kommen Sie gerne auf uns zu!

Sie erreichen uns per E-Mail oder telefonisch unter folgenden Kontaktdaten:

Mail: post@keasuew.de Telefon: 01759227700

### Wir wünschen Ihnen viel Erfolg bei Ihrer Personalsuche!

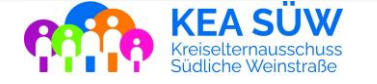